KA00289K/56/TR/04.21

71548144 2021-09-16

# Kısa Çalıştırma Talimatları EngyCal RH33

Üniversal BTU ölçer

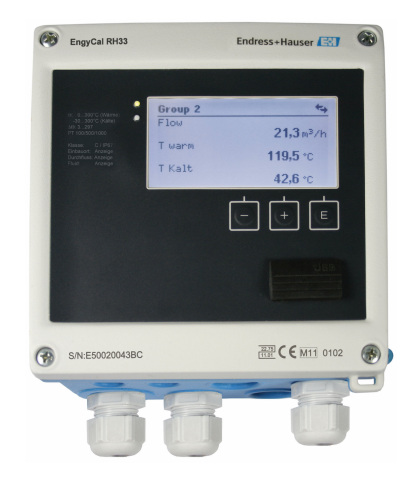

Bu talimatlar, Özet Çalıştırma Talimatları olup, cihazın Çalıştırma Talimatlarının yerini almaz.

Ayrıntılı bilgiler için Çalıştırma Talimatlarına ve diğer dokümanlara bakınız.

Tüm cihaz versiyonları için kaynak:

- İnternet: www.endress.com/deviceviewer
- Akıllı telefon/tablet: Endress+Hauser Operations Uygulaması

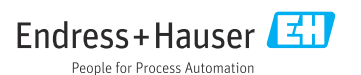

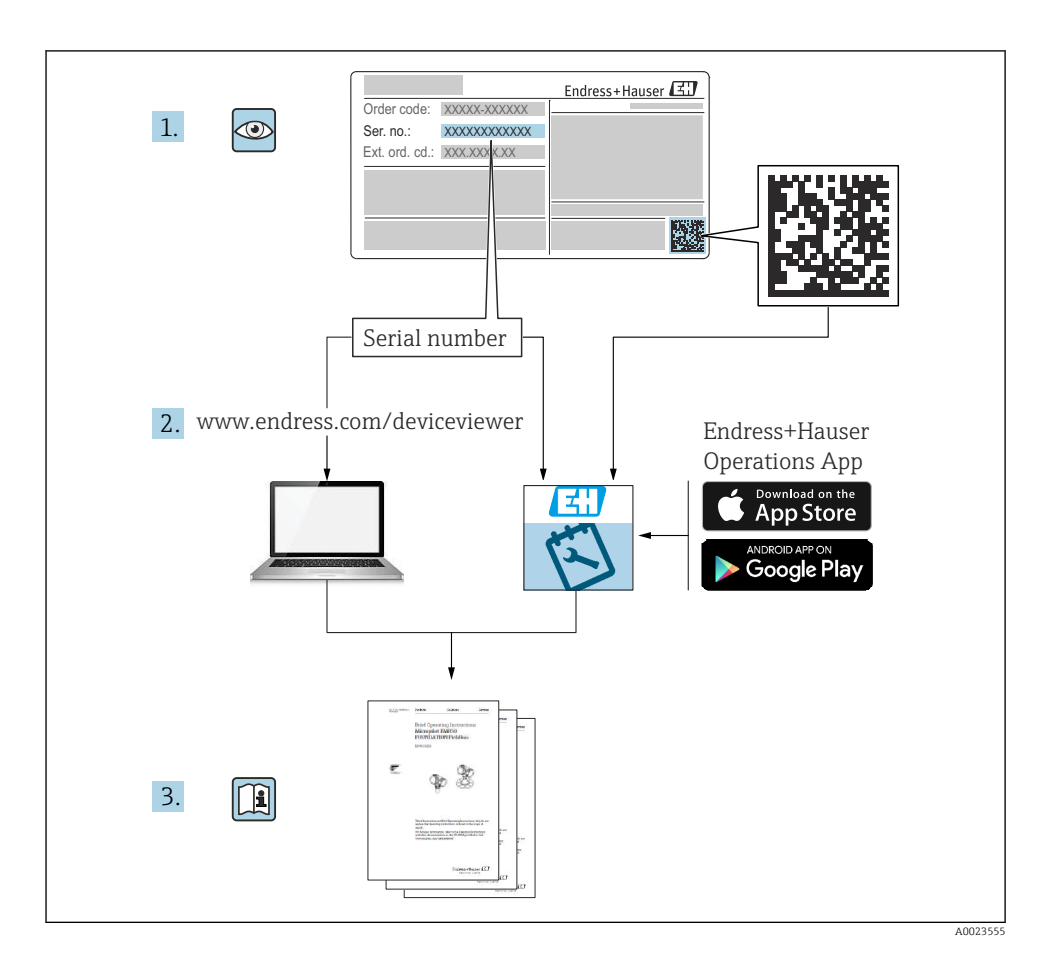

# İçindekiler

| <b>1</b><br>1.1                                           | <b>Bu doküman hakkında</b><br>Doküman sembolleri                                                                                                    | <b>3</b><br>3                          |
|-----------------------------------------------------------|----------------------------------------------------------------------------------------------------|----------------------------------------|
| <b>2</b><br>2.1<br>2.2<br>2.3<br>2.4<br>2.5<br>2.6<br>2.7 | Güvenlik talimatları<br>Personel için gereksinimler<br>Amaçlanan kullanım<br>İşyeri güvenliği<br>Çalışma güvenliği<br>Çevrim ve çevrimin sonuçları<br>Ürün güvenliği<br>IT güvenliği                                                                                                    | <b>6</b><br>6<br>6<br>6<br>6<br>7<br>7 |
| <b>3</b><br>3.1<br>3.2<br>3.3                             | Tanımlama         Cihaz adlandırma         Teslimat kapsamı         Sertifikalar ve onaylar                                                                                                    | <b>7</b><br>7<br>9<br>9                |
| <b>4</b><br>4.1<br>4.2<br>4.3<br>4.4<br>4.5<br>4.6<br>4.7 | Montaj       1         Giriş kabul, nakliye, depolama       1         Boyutlar       1         Montaj gereksinimleri       1         Montaj       1         Sıcaklık sensörü/sensörleri için kurulum talimatları       0         Ölçülendirme için gereksinimler       1         Montaj sonrası kontrolü       1 | 10<br>11<br>13<br>13<br>18<br>19<br>19 |
| <b>5</b><br>5.1<br>5.2<br>5.3<br>5.4<br>5.5<br>5.6        | Kablolama       2         Bağlantı talimatları       2         Hızlı kablolama kılavuzu       2         Sensörlerin bağlanması       2         Çıkışlar       2         Haberleşme       2         Bağlantı sonrası kontrolü       2                                                                             | 20<br>20<br>23<br>28<br>28<br>30       |
| <b>6</b><br>6.1<br>6.2<br>6.3                             | <b>Çalışma</b>                                                                                                    | <b>31</b><br>31<br>31<br>34            |
| <b>7</b><br>7.1                                           | Devreye alma                                                                                                    | <b>35</b>                              |

# 1 Bu doküman hakkında

## 1.1 Doküman sembolleri

### 1.1.1 Güvenlik sembolleri

#### A TEHLİKE

Bu sembol tehlikeli bir durum hakkında sizi uyarır. Bu durumun giderilememesi, ciddi veya ölümcül yaralanma ile sonuçlanacaktır.

#### **UYARI**

Bu sembol tehlikeli bir durum hakkında sizi uyarır. Bu durumun giderilememesi, ciddi veya ölümcül yaralanma ile sonuçlanabilir.

#### **A** DİKKAT

Bu sembol tehlikeli bir durum hakkında sizi uyarır. Bu durumun giderilememesi, düşük veya orta seviye yaralanma ile sonuçlanabilir.

#### DUYURU

Bu sembol kişisel yaralanma ile sonuçlanmayacak prosedürler ve diğer gerçekler hakkında bilgi içerir.

#### 1.1.2 Elektrik sembolleri

| Sembol   | Anlamı                                                                                                    |
|----------|----------------------------------------------------------------------------------------------------|
| A0011197 | <b>Doğru akım</b><br>DC voltajı uygulanan veya içerisinden doğru akım geçen bir terminal.                                                                                                    |
| A0011198 | Alternatif akım<br>Alternatif voltaj uygulanan veya içerisinden alternatif akım geçen bir terminal.                                                                                                    |
| A0017381 | <ul> <li>Doğru akım ve alternatif akım</li> <li>Alternatif voltaj veya DC voltaj uygulanan bir terminal.</li> <li>İçerisinde alternatif akım veya doğru akım geçen bir terminal.</li> </ul>                                      |
| <br>     | <b>Topraklama bağlantısı</b><br>Operatör tarafından topraklama sistemiyle toprağa bağlanan topraklı terminaldir.                                                                                                    |
| A0011199 | Koruyucu topraklama bağlantısı<br>Diğer tüm bağlantılardan önce toprağa bağlanması gereken terminaldir.                                                                                                    |
| A0011201 | <b>Eş potansiyelli bağlantı</b><br>Tesisin topraklama sistemine yapılması gereken bir bağlantı: Bu, ulusal veya şirkete ait standartlara<br>göre bir potansiyel dengeleme hattı veya yıldız noktası topraklama sistemi olabilir. |
| A0012751 | <b>ESD - elektrostatik boşalma</b><br>Terminalleri elektrostatik boşalmadan koruyun. Buna uyulmaması elektronik parçalarının bozulmasına<br>neden olabilir.                                                                      |

### 1.1.3 Belirli bilgi tipleri için semboller

| Sembol | Anlamı                                                               | Sembol | Anlamı                                                                        |
|--------|----------------------------------------------------------------------|--------|-------------------------------------------------------------------------------|
|        | İzin verilen<br>İzin verilen prosedürler, süreçler veya<br>işlemler. |        | <b>Tercih edilen</b><br>Tercih edilen prosedürler, süreçler veya<br>işlemler. |
| ×      | Yasak<br>Yasak olan prosedürler, süreçler veya<br>işlemler.          | i      | <b>İpucu</b><br>Daha fazla bilgi olduğunu belirtir.                           |
|        | Dokümantasyon referansı                                              |        | Sayfa referansı                                                               |

| Sembol | Anlamı           | Sembol    | Anlamı        |
|--------|------------------|-----------|---------------|
|        | Grafik referansı | 1., 2., 3 | Adım serisi   |
| 4      | Adım sonucu      |           | Gözle kontrol |

### 1.1.4 Grafiklerdeki semboller

| Sembol   | Anlamı           | Sembol         | Anlamı                                |
|----------|------------------|----------------|---------------------------------------|
| 1, 2, 3, | Madde numaraları | 1., 2., 3      | Adım serisi                           |
| A, B, C, | Görünümler       | A-A, B-B, C-C, | Bölümler                              |
| EX       | Tehlikeli bölge  | ×              | Güvenli alan (tehlikeli olmayan alan) |

## 1.1.5 Alet sembolleri

| Sembol                  | Anlamı            |
|-------------------------|-------------------|
|                         | Düz tornavida     |
| A0011220                |                   |
| •                       | Yıldız tornavida  |
| A0011219                |                   |
| $\bigcirc \not \Subset$ | Alyan anahtari    |
| A0011221                |                   |
| Ŕ                       | Açık uçlu anahtar |
| A0011222                |                   |
| 0                       | Torx tornavida    |
| A0013442                |                   |

# 2 Güvenlik talimatları

Cihazın güvenli bir şekilde çalıştırılması yalnızca Çalıştırma Talimatları okunmuşsa ve burada bulunan güvenlik talimatlarına uyuluyorsa garanti edilir.

## 2.1 Personel için gereksinimler

Personel, işleriyle ilgili şu gereksinimleri karşılamalıdır:

- Eğitimli kalifiye uzmanlar, bu işlev ve görev için gereken niteliklere ve ehliyete sahip olmalıdır.
- ► Tesis sahibi/operatörü tarafından yetkilendirilmiş olmalıdır.
- Ulusal yasal düzenlemeler konusunda bilgi sahibi olmalıdır.
- Çalışmaya başlamadan önce kılavuzdaki talimatlar ve tamamlayıcı dokümantasyonun yanı sıra sertifikaların (uygulamaya bağlı olarak) da okunup anlaşılması gerekir.
- ► Talimatlara ve temel şartlara uyulmalıdır.

## 2.2 Amaçlanan kullanım

BTU ölçer ısıtma ve soğutma sistemlerinde enerji akışını ölçmek için kullanılan bir cihazdır. Şebekeden güç alan aritmetik ünite endüstride, uzun mesafedeki ısıtma ve bina sistemlerinde üniversal olarak kullanılabilir.

- Üretici hatalı kullanım veya amacı dışında kullanım nedeniyle ortaya çıkan hasarlardan sorumlu değildir. Bu cihazın herhangi bir şekilde dönüştürülmesine veya üzerinde değişiklik yapılmasına izin verilmez.
- Cihaz sadece kurulduğunda çalıştırılabilir.

# 2.3 İşyeri güvenliği

Cihaz üzerinde ve cihaz ile çalışma için:

> Ulusal düzenlemelere uygun şekilde gereken kişisel koruyucu ekipmanları giyin.

Cihaz üzerinde ıslak ellerle çalışıyorsanız:

► Yüksek elektrik çarpması riski nedeniyle uygun eldivenler giyin.

# 2.4 Çalışma güvenliği

Yaralanma tehlikesi.

- ► Cihaz yalnızca sağlam teknik koşulda ve güvenli durumda çalıştırılmalıdır.
- > Cihazın enterferans olmadan çalıştırılmasından operatör sorumludur.

## 2.5 Çevrim ve çevrimin sonuçları

## DUYURU

## Onarım/çevrim/modifikasyon gözetimli transfer için onay kaybı ile sonuçlanır

Onarım/çevrim/modifikasyon mümkündür, ancak bu cihazın mevcut gözetimli transfer onayını kaybetmesi ile sonuçlanır. Bu, onarım/çevrim/modifikasyon sonrasında yeniden kalibrasyon amacıyla onaylı bir kalibrasyon makamı (örn. kalibrasyon memuru) tarafından cihazın sahada incelenmesinin sağlanmasının müşteri sorumluluğunda olduğu anlamına gelir.

## 2.6 Ürün güvenliği

Bu ölçüm cihazı en güncel güvenlik gereksinimlerini karşılamak için yüksek mühendislik uygulamalarına uygun şekilde tasarlanmış, test edilmiş ve fabrikadan çalıştırması güvenli şekilde sevk edilmiştir.

Genel güvenlik standartlarını ve kanuni gereksinimleri karşılar. Ayrıca cihaza özel EC Uygunluk Beyanında listelenen EC direktiflerine de uyar. Endress+Hauser bunu cihaza CE işareti koyarak onaylar.

Ayrıca cihaz, geçerli İngiltere düzenlemelerinin yasal gereksinimlerini karşılar (Destekleyici Yasalar). Bunlar, tanımlanan standartlar ile birlikte UKCA Uygunluk Beyanı içerisinde listelenmiştir.

UKCA işareti için sipariş opsiyonunu seçildiğinde, Endress+Hauser UKCA işaretini ekleyerek cihazın başarılı bir şekilde değerlendirildiğini ve test edildiğini onaylar.

İletişim adresi Endress+Hauser İngiltere: Endress+Hauser Ltd. Floats Road Manchester M23 9NF İngiltere

www.uk.endress.com

## 2.7 IT güvenliği

Garantimiz sadece cihaz kurulduğunda ve Kullanım Talimatlarında belirtildiği şekilde kullanıldığında geçerlidir. Cihaz üzerinde ayarların yanlışlıkla değiştirilmesini engelleyen güvenlik mekanizmaları mevcuttur.

Cihaz ve ilgili veri transferi için ilave güvenlik sağlayan IT güvenliği önlemleri operatörler tarafından güvenlik standartlarına uygun şekilde uygulanmalıdır.

# 3 Tanımlama

## 3.1 Cihaz adlandırma

## 3.1.1 İsim plakası

Cihaz üzerindeki isim plakasını aşağıdaki şema ile karşılaştırın:

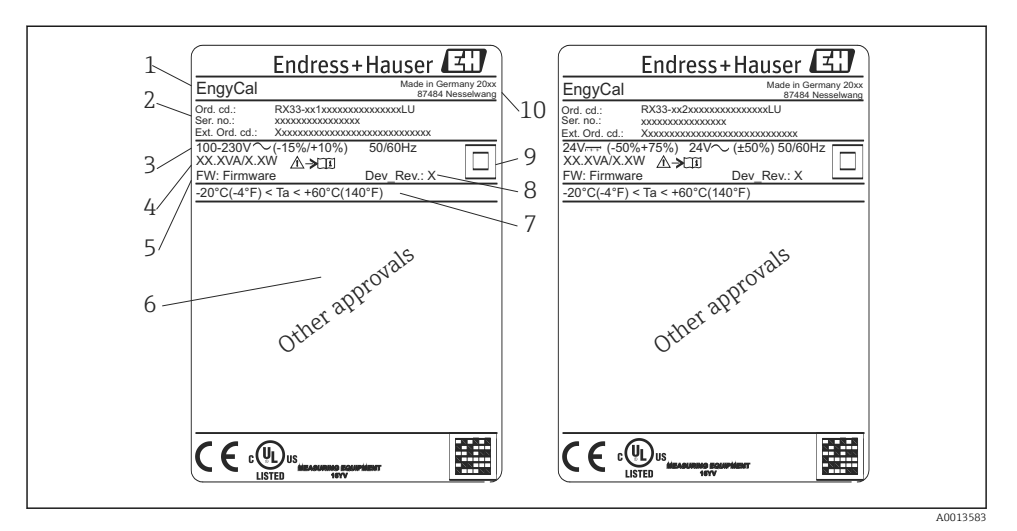

- 🕑 1 Cihaz isim plakası (örnek)
- 1 Cihaz etiket adı
- 2 Sipariş kodu ve seri numarası
- 3 Besleme voltajı
- 4 Güç tüketimi
- 5 Üretici yazılımı versiyonu
- 6 Onaylar, mevcutsa
- 7 Ortam sıcaklık aralığı
- 8 Cihaz revizyonu
- 9 Çift veya takviyeli conta ile korunan cihaz
- 10 Üretim yeri ve yılı

#### 3.1.2 Cihazın önündeki seri numarası

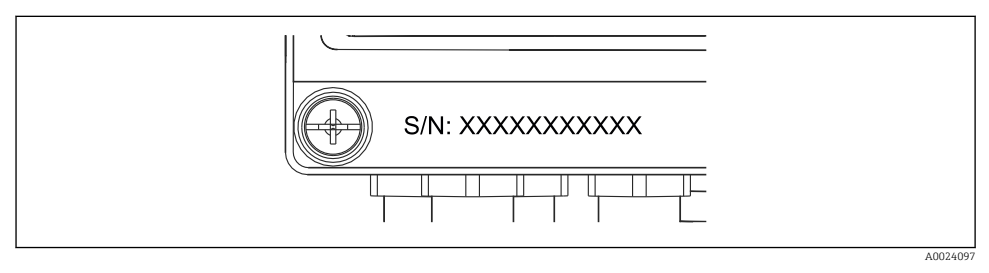

2 Cihazın önündeki seri numarası

### 3.1.3 Denetimli aktarım için onaya sahip cihazlar için ön folyo

Denetimli aktarım için onay opsiyonuna sahip cihazlar için ön folyo üzerine aşağıdaki bilgiler yazılmıştır:

| DE 21 MI004 DTP015 |               |  |
|--------------------|---------------|--|
| DE-21-MI004-P      | 18015         |  |
| Class:             | IP65/66 M1/E2 |  |
| PT 100/500/100     | 00            |  |
| Θ Heating:         | 0300°C        |  |
| Θ Cooling:         | 0300°C        |  |
| $\Delta \Theta$ :  | 3297K         |  |
| Flow:              | Display       |  |
| Installation:      | Display       |  |
| Fluid:             | Display       |  |
|                    |               |  |

🖻 3 🔹 Denetimli aktarım için onaya sahip cihazlar için ön folyo etiketi

## 3.2 Teslimat kapsamı

Teslimat kapsamı şunlardan oluşur:

- EngyCal (saha muhafazası)
- Duvara montaj plakası
- Özet Kullanım Talimatları basılı kopyası
- Opsiyonel RTD düzeneği
- Opsiyonel 3 parça bağlantı terminali (her biri 5 pinli)
- "FieldCare Device Setup" parametreleştirme yazılımı ile set halinde opsiyonel arayüz kablosu
- Opsiyonel Field Data Manager yazılımı MS20
- DIN rayı, pano montajı ve boru montajı için opsiyonel montaj donanımı
- Opsiyonel aşırı voltaj koruması

Lütfen Kullanım Talimatları "Aksesuarlar" bölümündeki cihaz aksesuarlarını not edin.

## 3.3 Sertifikalar ve onaylar

BTU ölçer ve bir çift sıcaklık sensörü (opsiyonel olarak mevcut) Direktif 2014/32/EU (L 96/149) (Ölçüm Cihazları Direktifi, MID) ve OIML R75 ve EN-1434 gereksinimlerini karşılar.

Eğer sıcaklık sensörlerine sahip aritmetik ünite ticari uygulamalarda kullanılacaksa, akış sensörü de MID'e göre bir tip onayına (uygunluk değerlendirmesi dahil) sahip olmalıdır.

MID onayına sahip ölçüm cihazları ön folyoda MID işaretine sahiptir.  $\rightarrow \blacksquare 1$ , 🗎 8. Bu onay sahadaki ilk kalibrasyonun yerine geçer.

Kalibre edilen aritmetik ünitesi bağımsız şekilde sahada kurulabilir. Denetimli aktarım ile ilgili parametreler, örneğin akış transmiterinin pals değeri, üç sefere kadar değiştirilebilir. Denetimli aktarım ile ilgili parametrelerdeki değişiklikler, denetimli aktarım günlüğüne kaydedilir. Bu denetimli aktarım durumu kaybedilmeden arızalı sensörlerin sahada ayrı ayrı değiştirilmelerine imkan tanır. Cihaz aynı zamanda soğutma veya birleşik ısıtma/soğutma uygulamaları için ulusal bir onaya sahiptir. Bu cihazların ilk kalibrasyonu her zaman bir kalibrasyon memuru tarafından sahada gerçekleştirilir.

### 3.3.1 CE işareti

Ürün, harmonize Avrupa standartlarının gereksinimlerini karşılamaktadır. Bu nedenle EC direktiflerinin yasal spesifikasyonlarına uygundur. Üretici, ürüne CE-işaretini yapıştırarak başarıyla test edilmiş olduğunu onaylar.

# 4 Montaj

## 4.1 Giriş kabul, nakliye, depolama

İzin verilen ortam ve depolama koşullarına uyulması zorunludur. Bunun için net teknik özellikler Kullanım Talimatlarının "Teknik Bilgiler" kısmında verilmiştir.

### 4.1.1 Teslimatın kabul edilmesi

Ürünlerin alımında aşağıdaki noktaları kontrol edin:

- Paket veya içeriği hasar görmüş mü?
- Teslimat eksiksiz mi? Teslimat kapsamını, sipariş formunuzla karşılaştırarak kontrol edin.

### 4.1.2 Taşıma ve depolama

Lütfen aşağıdakilere dikkat edin:

- Cihazı saklama (ve taşıma) esnasında darbelere karşı güvenli şekilde koruyacak şekilde paketleyin. Orijinal paket en uygun korumayı sağlar.
- İzin verilen depolama sıcaklığı –40 ... +85 °C (–40 ... +185 °F)'dir; cihazın sınırlı bir süre boyunca sınırdaki sıcaklıklarda saklanması mümkündür (maksimum 48 saat).

## 4.2 Boyutlar

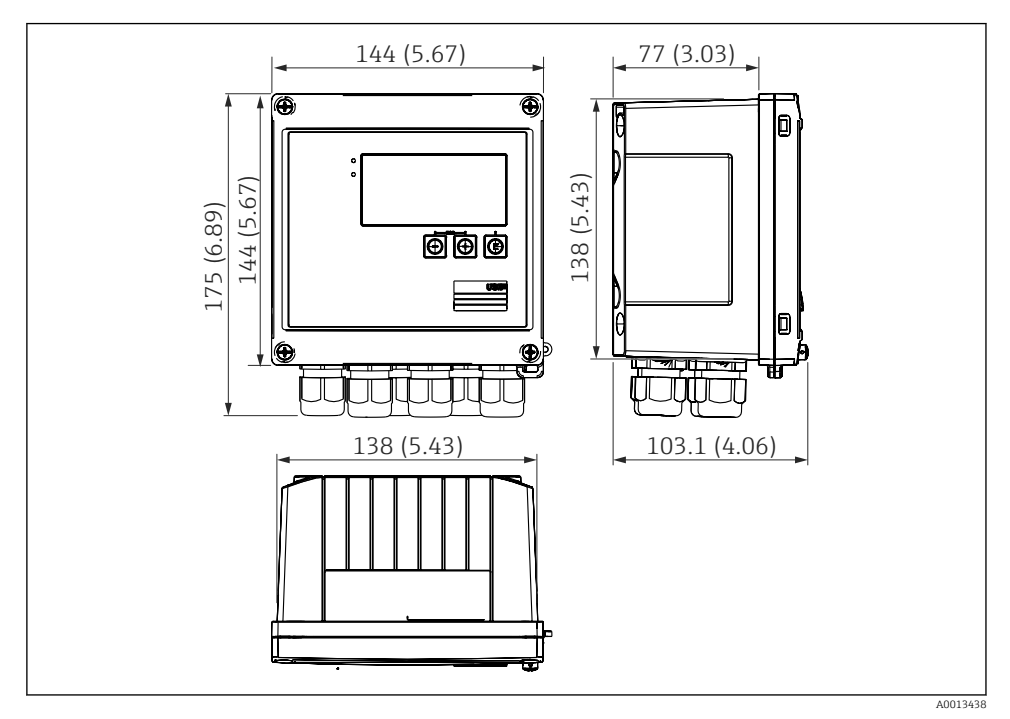

🛃 4 Cihazın boyutları, mm (inç)

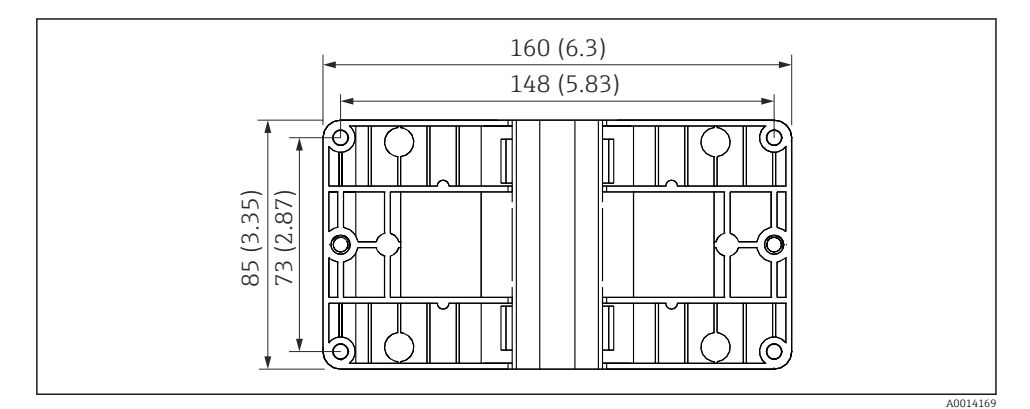

🖻 5 🛛 Duvara, boruya, panoya montaj için montaj plakası boyutları, mm (inç)

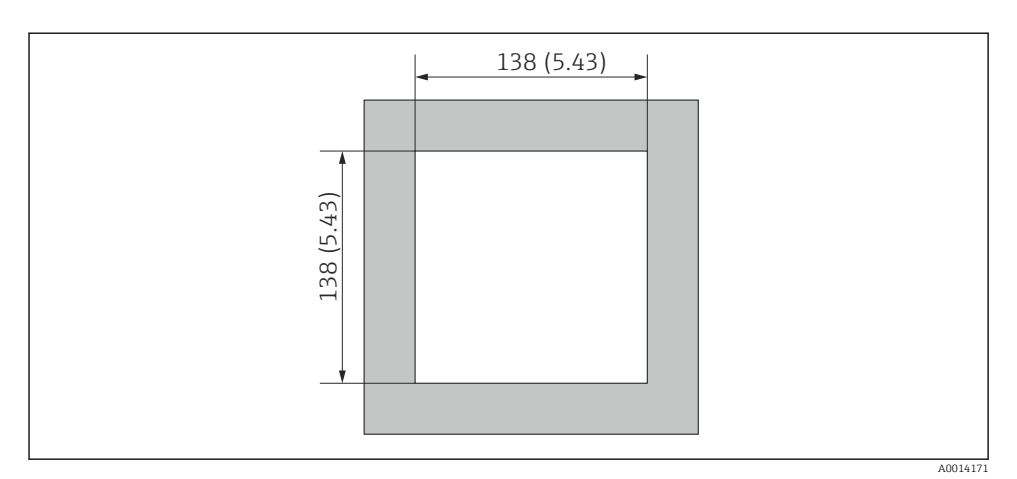

🖻 6 Pano kesitinin boyutları, mm (inç)

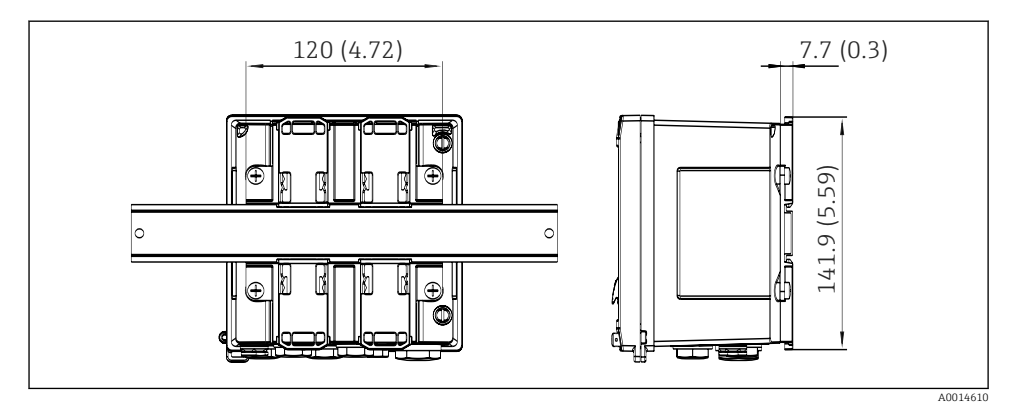

🕑 7 DIN rayı adaptörünün boyutları, mm (inç)

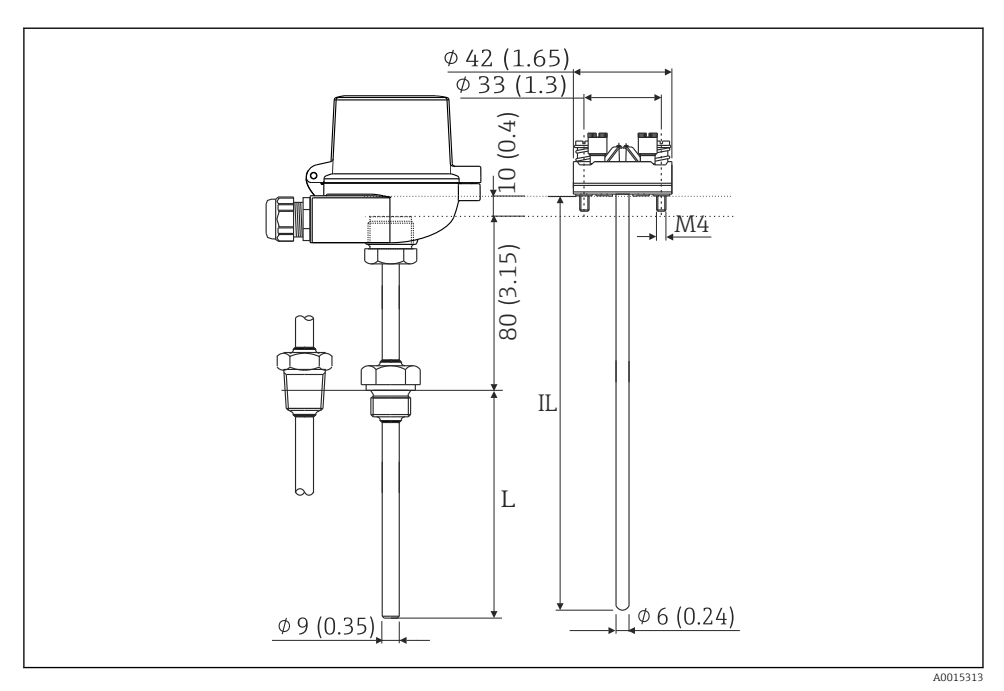

🗷 8 RTD düzeneği (opsiyonel aksesuar), mm (in) olarak ölçüler

- L Daldırma uzunluğu, sipariş edildiğinde belirlenir
- IL Takma uzunluğu = L + uzatma boynu uzunluğu (80 mm (3,15 in)) + 10 mm (0,4 in)

## 4.3 Montaj gereksinimleri

Uygun aksesuarlar ile saha muhafazasına sahip cihaz duvara montaj, boruya montaj, panoya montaj ve DIN rayı kurulumu için uygundur.

Yönlendirme ekranın okunabilirliği ile belirlenir. Bağlantılar ve çıkışlar cihazın alt kısmından dışarı verilir. Kablolar kodlu terminaller ile bağlanır.

Çalışma sıcaklığı aralığı: -20 ... 60 °C (-4 ... 140 °F)

Daha fazla bilgiyi "Teknik veriler" bölümünde bulabilirsiniz.

### DUYURU

#### Yetersiz soğutma nedeniyle cihazda aşırı ısınma

 Isı birikmesini önlemek için lütfen her zaman cihazın yeterince soğutulmasını sağlayın. Cihazın üst sıcaklık limit aralığında çalıştırılması ekranın çalışma ömrünü kısaltır.

## 4.4 Montaj

### 4.4.1 Duvara montaj

1. Montaj plakasını delinen delikler için şablon olarak kullanın, ölçüler  $\rightarrow \blacksquare 5$ , 🗎 11

- 2. Cihazı montaj plakasına bağlayın ve 4 vidayı kullanarak yerine arkadan bağlayın.
- 3. Montaj plakasını 4 vidayı kullanarak duvara bağlayın.

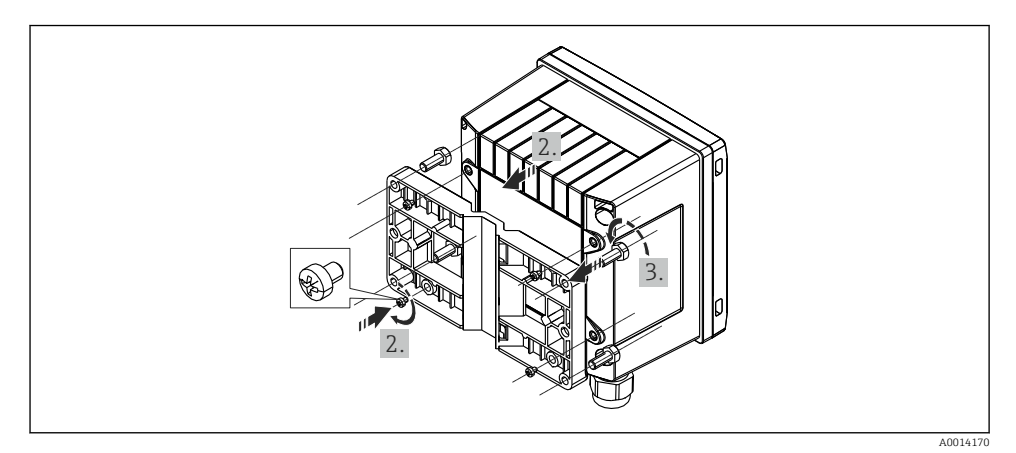

#### 🖻 9 🛛 Duvara montaj

## 4.4.2 Panel montajı

**1.** Panel kesimini gereken ölçülerde yapın, ölçüler  $\rightarrow \square 6$ , 🗎 12

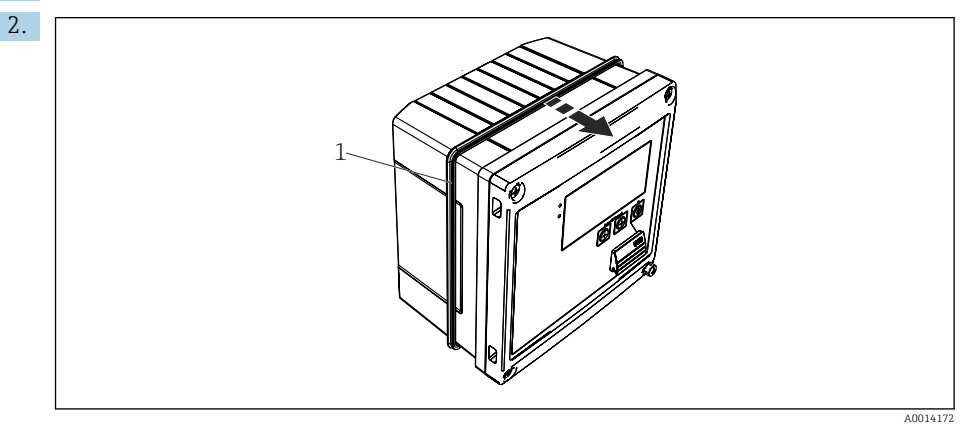

🖻 10 🛛 Panel montajı

Contayı (parça 1) muhafazaya bağlayın.

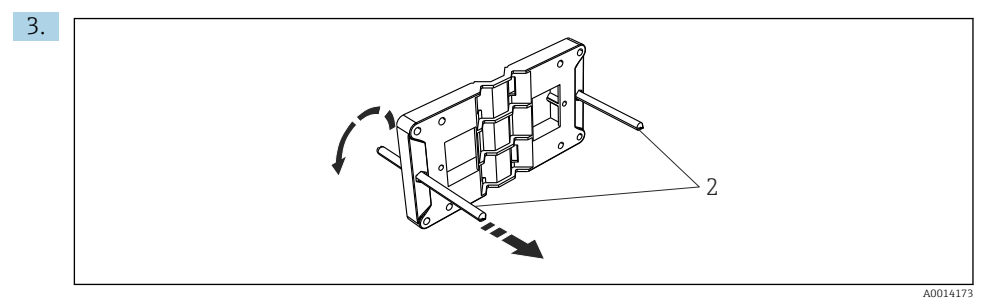

🖻 11 🛛 Panoya montaj için montaj plakasının hazırlanması

Dişli çubukları (parça 2) montaj plakasına vidalayın (ölçüler → 🖻 5, 🖺 11).

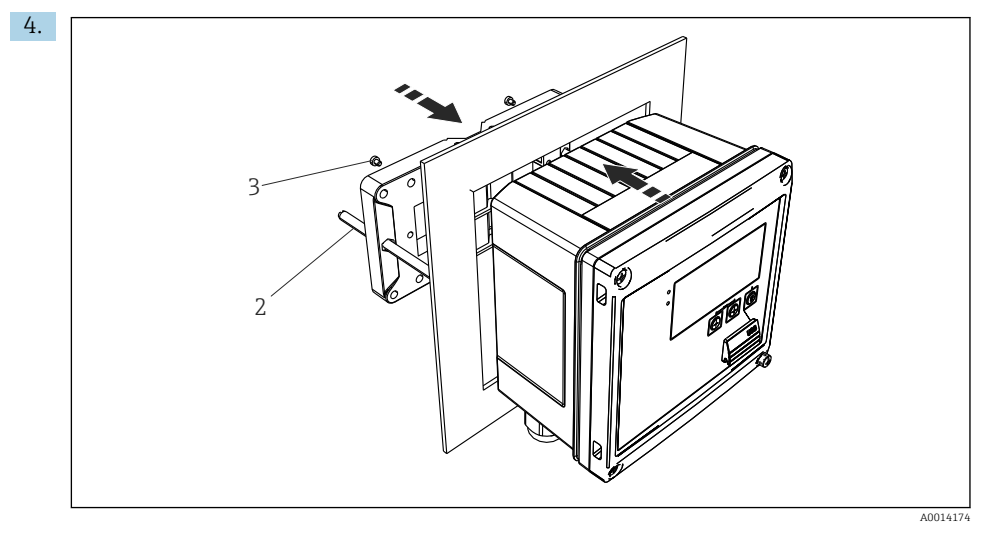

🖻 12 🛛 Panel montajı

Cihazı önden pano kesiti içerisine doğru ittirin ve montaj plakasını verilen 4 vidayı kullanarak cihaza arkadan bağlayın (parça 3).

5. Dişli çubukları sıkıştırarak cihazı yerine bağlayın.

### 4.4.3 Destek rayı/DIN rayı (EN 50 022'ye göre)

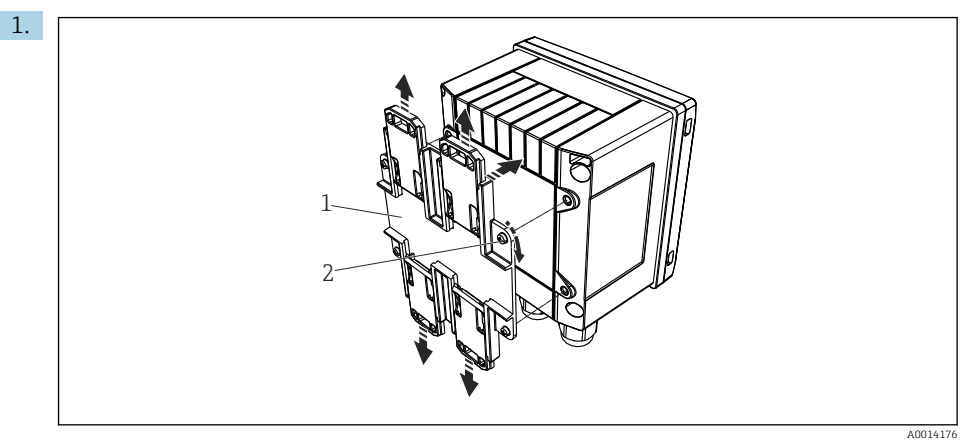

🖻 13 🛛 DIN rayı montajı için hazırlık

DIN rayı adaptörünü (parça 1) verilen vidaları (parça 2) kullanarak cihaza bağlayın ve DIN rayı klipsini açın.

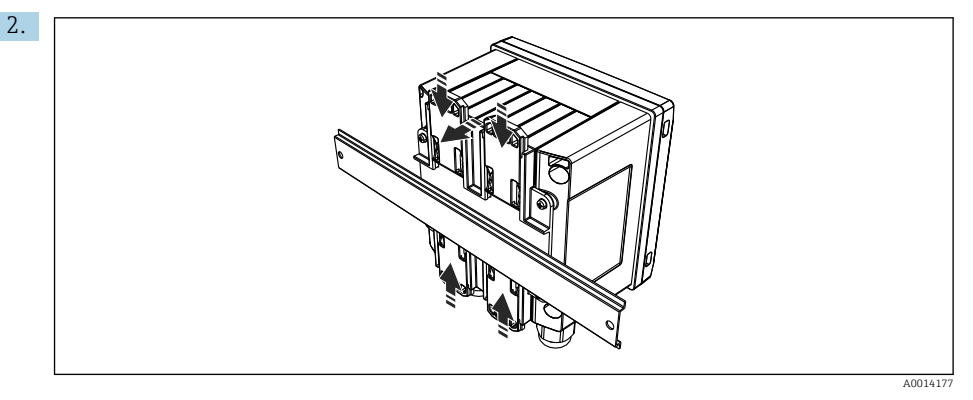

#### 🖻 14 🛛 DIN raya montaj

Cihazı DIN rayına önden bağlayın ve DIN rayı klipsini kapatın.

### 4.4.4 Boruya montaj

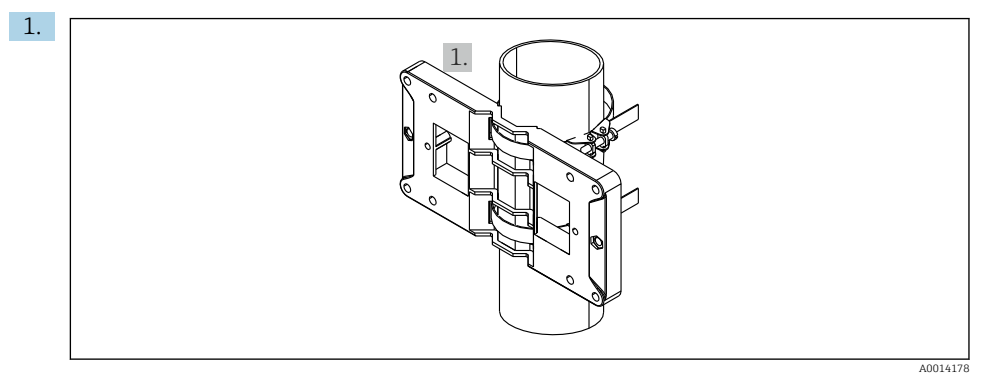

#### 🖻 15 🛛 Boruya montaj için hazırlık

Çelik cıvataları montaj plakasından çekin (ölçüler <br/>  $\rightarrow \ \ensuremath{\mathbb{E}}\ 5,\ \ensuremath{\mathbb{E}}\ 11)$ ve bunları boruya bağlayın.

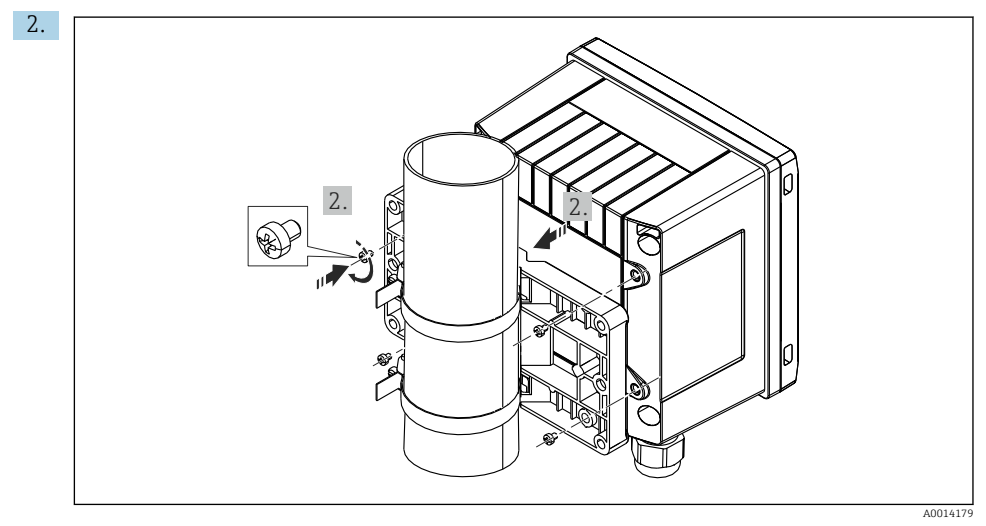

#### 🖻 16 🛛 Boruya montaj

Cihazı verilen 4 vidayı kullanarak montaj plakasındaki yerine bağlayın.

## 4.5 Sıcaklık sensörü/sensörleri için kurulum talimatları

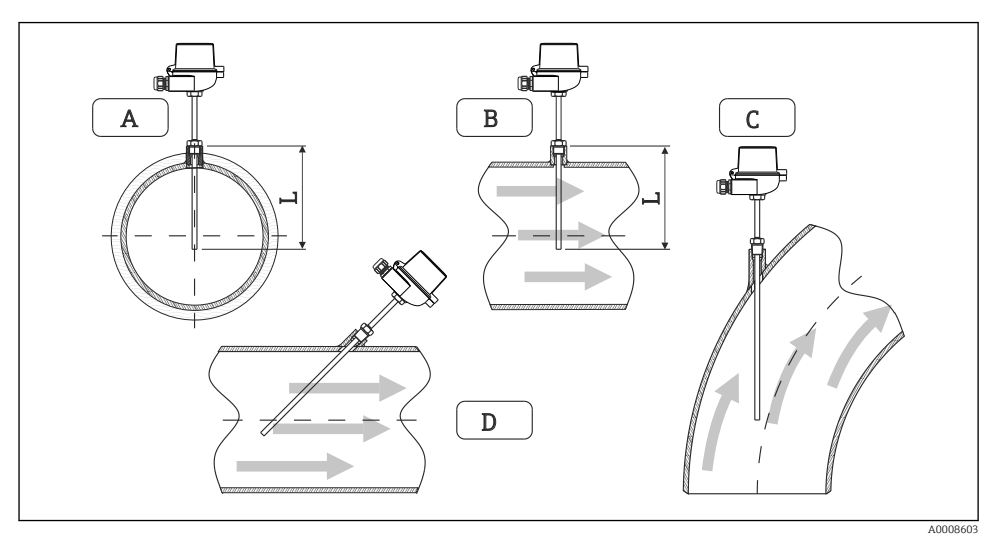

#### 🖻 17 🛛 Sıcaklık sensörleri için kurulum tipleri

- A BKüçük kesit alanına sahip kablolar için sensör ucu borulama eksenine veya biraz ötesine (=L) ulaşmalıdır.
- C D Eğimli yönlendirme.

Termometrenin daldırma uzunluğu doğruluğu etkiler. Daldırma uzunluğu çok düşükse, proses bağlantısı ve hazne duvarı aracılığıyla ısı iletimi nedeniyle ölçümde hatalar meydana gelebilir. Bu nedenle bir boru içerisine kurulum için tavsiye edilen kurulum derinliği ideal olarak boru çapının yarısına denk gelir.

- Kurulum imkanları: Borular, tanklar veya diğer tesis bileşenleri
- Minimum takma derinliği = 80 ... 100 mm (3,15 ... 3,94 in) Takma derinliği termovelin çapının en az 8 katı olmalıdır. Örnek: Termovel çapı 12 mm (0,47 in) x 8 = 96 mm (3,8 in). Standart 120 mm (4,72 in) takma derinliği öneririz.
- Küçük nominal çaplara sahip borular için termovelin ucunun, borunun eksenini de geçecek şekilde proses içerisine yeterince girdiğinden emin olun (→ 17, 18, parça A ve B). Bir başka çözüm de çapraz kurulum olabilir (→ 17, 18, parça C ve D). Daldırma uzunluğu veya takma derinliği belirlenirken, termometrenin ve ölçülecek olan prosesin tüm parametreleri dikkate alınmalıdır (örn. akış hızı, proses basıncı).

EN1434-2 (D) kurulum önerilerine de bakın, Şekil 8.

# 4.6 Ölçülendirme için gereksinimler

Sistematik hataları önlemek için sıcaklık sensörleri ısı eşanjörünün girişinin ve çıkışının hemen yakınına monte edilmelidir. Sıcaklık ölçüm noktaları arasındaki basınç farkı çok yüksekse, bu aşırı ölçüde büyük bir sistematik hataya neden olabilir, aşağıdaki tabloya bakın.

|             | Sıcaklık farkı, [K] |     |     |     |     |     |     |     |
|-------------|---------------------|-----|-----|-----|-----|-----|-----|-----|
| Fark, [bar] | 3                   | 5   | 10  | 20  | 30  | 40  | 50  | 60  |
| 0,5         | 0,2                 | 0,2 | 0,1 | 0,1 | 0,1 | 0   | 0   | 0   |
| 1           | 0,5                 | 0,4 | 0,3 | 0,2 | 0,1 | 0,1 | 0,1 | 0,1 |
| 2           | 0,9                 | 0,7 | 0,5 | 0,3 | 0,2 | 0,2 | 0,1 | 0,1 |
| 3           | 1,4                 | 1,1 | 0,8 | 0,5 | 0,3 | 0,2 | 0,2 | 0,2 |
| 4           | 1,8                 | 1,5 | 1,0 | 0,6 | 0,4 | 0,3 | 0,3 | 0,2 |
| 5           | 2,3                 | 1,9 | 1,3 | 0,8 | 0,5 | 0,4 | 0,3 | 0,3 |
| 6           | 2,7                 | 2,2 | 1,5 | 0,9 | 0,6 | 0,5 | 0,4 | 0,3 |
| 7           | 3,2                 | 2,6 | 1,9 | 1,1 | 0,7 | 0,6 | 0,5 | 0,4 |
| 8           | 3,6                 | 3,0 | 2,0 | 1,2 | 0,9 | 0,7 | 0,5 | 0,4 |
| 9           | 4,1                 | 3,3 | 2,3 | 1,4 | 1,0 | 0,7 | 0,6 | 0,5 |
| 10          | 4,5                 | 4,0 | 2,5 | 1,5 | 1,1 | 0,8 | 0,7 | 0,5 |

Değerler BTU ölçerin izin verilen maksimum hatasının kesitleri olarak gösterilir ( $\Delta \Theta_{min} = 3 \text{ K} (5,4 ^{\circ}\text{F})$  ile). Gri çizgi altındaki değerler BTU ölçerde izin verilen maksimum hatanın 1/3'ü kadardır ( $\Delta \Theta_{min} = 3 \text{ K} (5,4 ^{\circ}\text{F})$  ile).

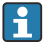

Eğer 2 farklı ısı taşıyıcı (örn. oda ısıtma ve sıcak kullanım suyu) sıcaklık sensörünün hemen girişinde birleşiyorsa, bu sensörün optimum pozisyonu doğrudan akış ölçüm noktasının çıkışındadır.

## 4.7 Montaj sonrası kontrolü

BTU ölçer ve ilgili sıcaklık sensörlerini kurmak için EN 1434 Kısım 6 ve PTB (Alman Ulusal Metroloji Enstitüsü) Teknik Kılavuzlar TR-K 9'a uygun şekilde genel kurulum talimatlarını inceleyin. TR-K 9, PTB web sitesinden indirilebilir.

# 5 Kablolama

## 5.1 Bağlantı talimatları

## **UYARI**

### Tehlike! Elektrik voltajı!

► Cihazdaki tüm bağlantıların enerji kesildikten sonra yapılması gerekmektedir.

## **A** DİKKAT

### Verilen ek bilgilere dikkat edin

- Devreye alma öncesinde besleme voltajının isim plakası üzerindeki spesifikasyona karşılık geldiğinden emin olun.
- Bina tesisatları için uygun bir siviç veya güç devre kesici tedarik edin. Bu siviç cihazın yakınında olmalı (kolayca ulaşılabilmelidir) ve devre kesici olarak işaretlenmelidir.
- ► Güç kablosu için bir aşırı yük koruma elemanı (anma akımı ≤ 10 A) gereklidir.

BTU ölçer ve ilgili sıcaklık sensörlerini kurmak için EN1434 Kısım 6'ya uygun şekilde genel kurulum talimatlarını inceleyin.

## 5.2 Hızlı kablolama kılavuzu

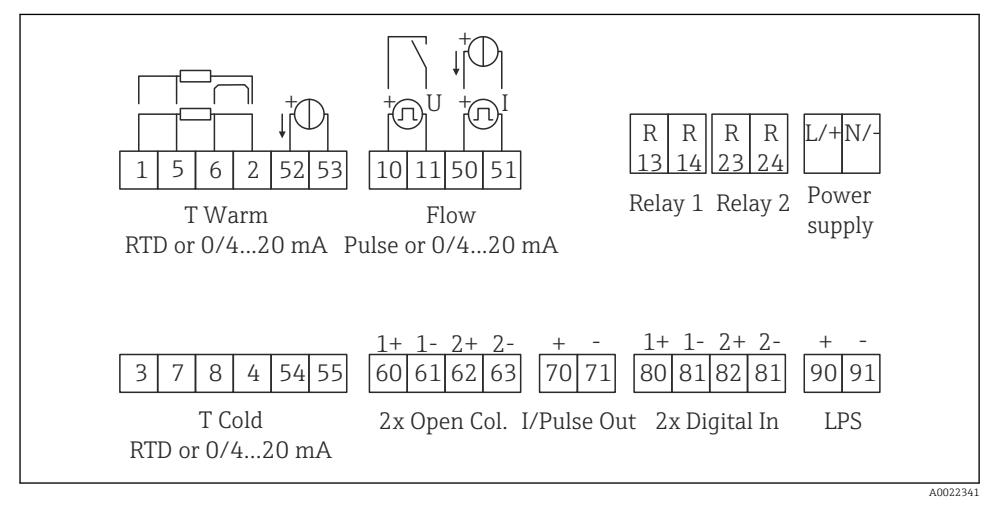

🖻 18 Cihazın bağlantı şeması

#### Terminal atama

- Isı farkı /T olması durumunda, T yoğuşması için sıcaklık sensörü T Sıcak terminallerine ve T buharı için sıcaklık sensörü T Soğuk terminallerine bağlanmalıdır.
  - Isı farkı /T olması durumunda, T yoğuşması için sıcaklık sensörü T Sıcak terminallerine bağlanmalıdır.

| Terminal | Terminal atama                    | Girişler                                                                                      |  |  |
|----------|-----------------------------------|-----------------------------------------------------------------------------------------------|--|--|
| 1        | + RTD güç beslemesi               | Sıcaklık sıcak                                                                                |  |  |
| 2        | - RTD güç beslemesi               | (Opsiyonel RTD veya akım girişi)                                                              |  |  |
| 5        | + RTD sensörü                     |                                                                                               |  |  |
| 6        | - RTD sensörü                     |                                                                                               |  |  |
| 52       | + 0/4 20 mA giriş                 |                                                                                               |  |  |
| 53       | 0/4 20 mA giriş için toprak       |                                                                                               |  |  |
| 3        | + RTD güç beslemesi               | Sıcaklık soğuk                                                                                |  |  |
| 4        | - RTD güç beslemesi               | (Opsiyonel RTD veya akım girişi)                                                              |  |  |
| 7        | + RTD sensörü                     |                                                                                               |  |  |
| 8        | - RTD sensörü                     |                                                                                               |  |  |
| 54       | + 0/4 20 mA giriş                 |                                                                                               |  |  |
| 55       | 0/4 20 mA giriş için toprak       |                                                                                               |  |  |
| 10       | + pals girişi (voltaj)            | Akış                                                                                          |  |  |
| 11       | - pals girişi (voltaj)            | (Opsiyonel pals veya akım girişi)                                                             |  |  |
| 50       | + 0/4 20 mA veya akım palsı (PFM) |                                                                                               |  |  |
| 51       | 0/4 20 mA giriş akışı için toprak |                                                                                               |  |  |
| 80       | + dijital giriş 1 (siviç girişi)  | Tarife sayacı 1 başlat                                                                        |  |  |
| 81       | - dijital giriş (terminal 1)      | <ul><li>Zaman senkronizasyonu</li><li>Cihazı kilitle</li></ul>                                |  |  |
| 82       | + dijital giriş 2 (siviç girişi)  | Tarife sayacı 2 başlat                                                                        |  |  |
| 81       | - dijital giriş (terminal 2)      | <ul> <li>Zaman senkronizasyonu</li> <li>Cihazı kilitle</li> <li>Akış yönü değiştir</li> </ul> |  |  |
|          |                                   | Çıkışlar                                                                                      |  |  |
| 60       | + pals çıkışı 1 (açık kollektör)  | Enerji, hacim veya tarife sayacı.                                                             |  |  |
| 61       | - pals çıkışı 1 (açık kollektör)  | Alternatif: limitler/alarmlar                                                                 |  |  |
| 62       | + pals çıkışı 2 (açık kollektör)  |                                                                                               |  |  |
| 63       | - pals çıkışı 2 (açık kollektör)  |                                                                                               |  |  |
| 70       | + 0/4 20 mA/pals çıkışı           | Mevcut değerler (örn. güç) veya                                                               |  |  |
| 71       | - 0/4 20 mA/pals çıkışı           | sayaç değerleri (örn. enerji)                                                                 |  |  |
| 13       | Röle normalde açık (NO)           | Limitler/alarmlar                                                                             |  |  |
| 14       | Röle normalde açık (NO)           |                                                                                               |  |  |
| 23       | Röle normalde açık (NO)           |                                                                                               |  |  |
| 24       | Röle normalde açık (NO)           |                                                                                               |  |  |

| 90  | 24V sensör güç beslemesi (LPS) | 24 V güç beslemesi<br>(örn, sensör güç beslemesi için) |
|-----|--------------------------------|--------------------------------------------------------|
| 91  | Güç beslemesi toprak           | (orn. sensor guç bestennesi için)                      |
|     |                                | Güç beslemesi                                          |
| L/+ | AC için L<br>DC için +         |                                                        |
| N/- | AC için N<br>DC için -         |                                                        |

### 5.2.1 Muhafazanın açılması

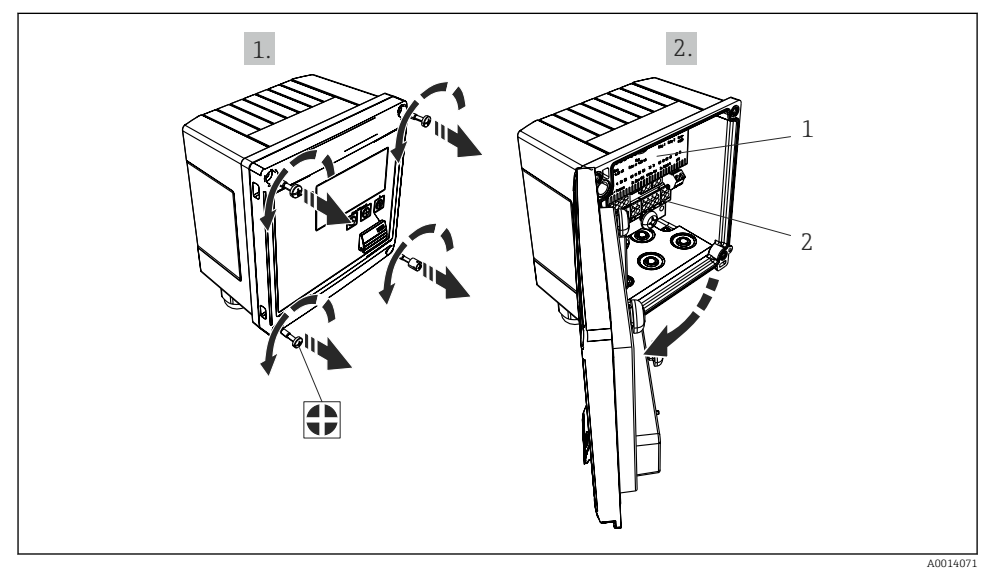

🖻 19 Cihazın muhafazasının açılması

- 1 Terminal belirleme etiketi
- 2 Terminaller

## 5.3 Sensörlerin bağlanması

### 5.3.1 Akış

#### Harici güç beslemesine sahip akış sensörleri

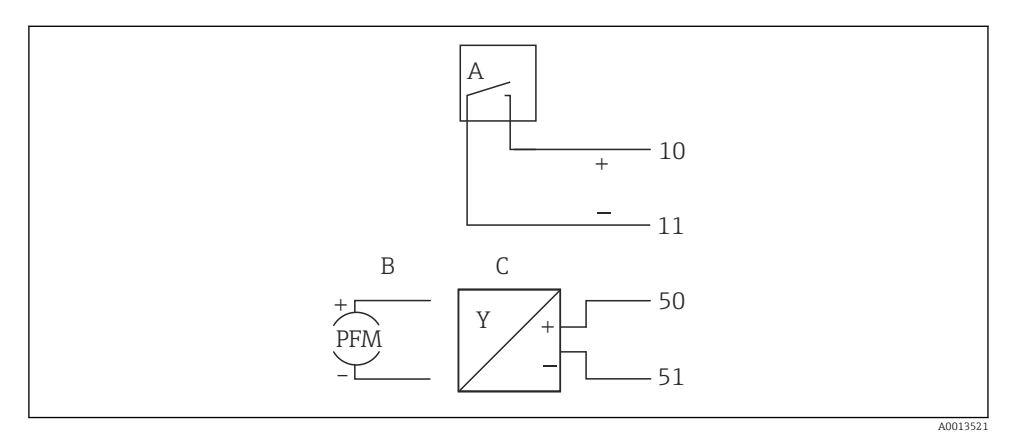

🖻 20 Bir akış sensörünün bağlanması

- A Voltaj palsları veya EN 1434 Tip IB, IC, ID, IE dahil kontak sensörleri
- B Akım palsları
- C 0/4 ile 20 mA arası sinyal (MID onay opsiyonu ile birlikte değil)

#### BTU ölçer aracılığıyla güç beslemesine sahip akış sensörleri

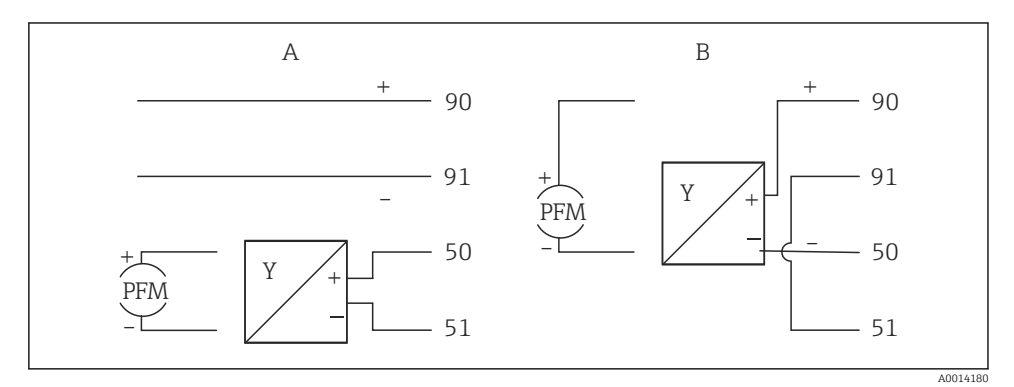

🖻 21 Aktif akış sensörlerinin bağlanması

#### A 4 telli sensör

B 2 telli sensör

### Pals çıkışına sahip akış sensörleri için ayarlar

Voltaj palsları ve kontak sensörleri için giriş EN1434'e göre farklı tiplere ayrılmıştır ve anahtarlama kontakları için bir besleme sağlar.

| Akış sensörünün pals<br>çıkışı | Rx33'deki ayar                                                  | Elektrik bağlantısı                                         | Yorum                                                                                                    |
|--------------------------------|-----------------------------------------------------------------|-------------------------------------------------------------|----------------------------------------------------------------------------------------------------|
| Mekanik kontak                 | 25 Hz değerine<br>kadar pals ID/IE                              | A DOI15354<br>A Sensör<br>B Rx33                            | Bir alternatif<br>olarak 25 Hz<br>değerine kadar<br>"Pals IB/IC+U"<br>seçilmesi<br>mümkündür.<br>Kontak ile akım<br>akışı sonrasında<br>daha düşüktür<br>(yakl. 0,05 mA,<br>yakl. 9 mA<br>yerine). Avantaj:<br>daha düşük güç<br>tüketimi,<br>dezavantaj:<br>parazitlere karşı<br>daha düşük<br>koruma. |
| Açık kollektör (NPN)           | 25 Hz değerine<br>veya 12,5 kHz<br>değerine kadar<br>pals ID/IE | A for the sensor b Rx33                                     | Bir alternatif<br>olarak "Pals IB/IC<br>+U" seçilmesi<br>mümkündür.<br>Transistör ile<br>akım akışı<br>sonrasında daha<br>düşüktür (yakl.<br>0,05 mA, yakl.<br>9 mA yerine).<br>Avantaj: daha<br>düşük güç<br>tüketimi,<br>dezavantaj:<br>parazitlere karşı<br>daha düşük<br>koruma.                    |
| Aktif voltaj                   | Pals IB/IC+U                                                    | $A + 10 B \\ 11 B \\ 11 B \\ A0015356$ $A Sensör \\ B Rx33$ | Anahtarlama eşik<br>değeri 1 V ile 2 V<br>arasındadır                                                                                                    |

| Akış sensörünün pals<br>çıkışı         | Rx33'deki ayar                                                  | Elektrik bağlantısı | Yorum                                                                |
|----------------------------------------|-----------------------------------------------------------------|---------------------|----------------------------------------------------------------------|
| Aktif akım                             | Pals I                                                          | A Gensör            | Anahtarlama eşik<br>değeri 8 mA ile<br>13 mA<br>arasındadır          |
|                                        |                                                                 | B Rx33              |                                                                      |
| Namur sensörü<br>(EN60947-5-6'ye göre) | 25 Hz değerine<br>veya 12,5 kHz<br>değerine kadar<br>pals ID/IE |                     | Kısa devre veya<br>hat kesintisi için<br>bir izleme<br>gerçekleşmez. |
|                                        |                                                                 | A Sensör<br>B Rx33  |                                                                      |

| Voltaj palsları ve transmiterler Sınıf IB ve IC'ye göredir<br>(düşük anahtarlama eşikleri, küçük akımlar) | ≤ 1 V Düşük seviyeye karşılık gelir<br>≥ 2 V Yüksek seviyeye karşılık gelir<br>U maks 30 V, U yüksüz: 3 6 V | Hareketli kontaklar,<br>güç transmiterleri |
|----------------------------------------------------------------------------------------------------|----------------------------------------------------------------------------------------------------|--------------------------------------------|
| Daha yüksek akımlar ve güç beslemeleri için Sınıf ID ve<br>IE'ye uygun transmiterler                      | ≤ 1,2 mA Düşük seviyeye karşılık gelir<br>≥ 2,1 mA Yüksek seviyeye karşılık gelir<br>U yüksüz: 7 9 V        |                                            |

### Endress+Hauser akış ölçerler

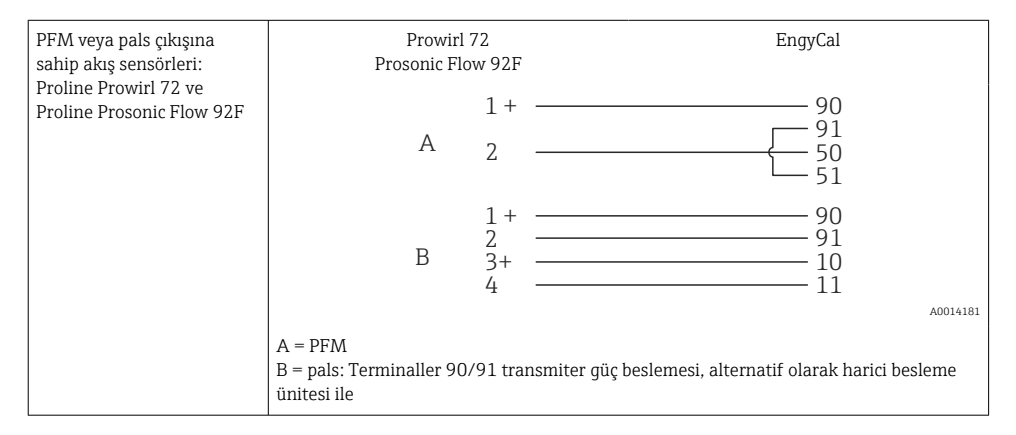

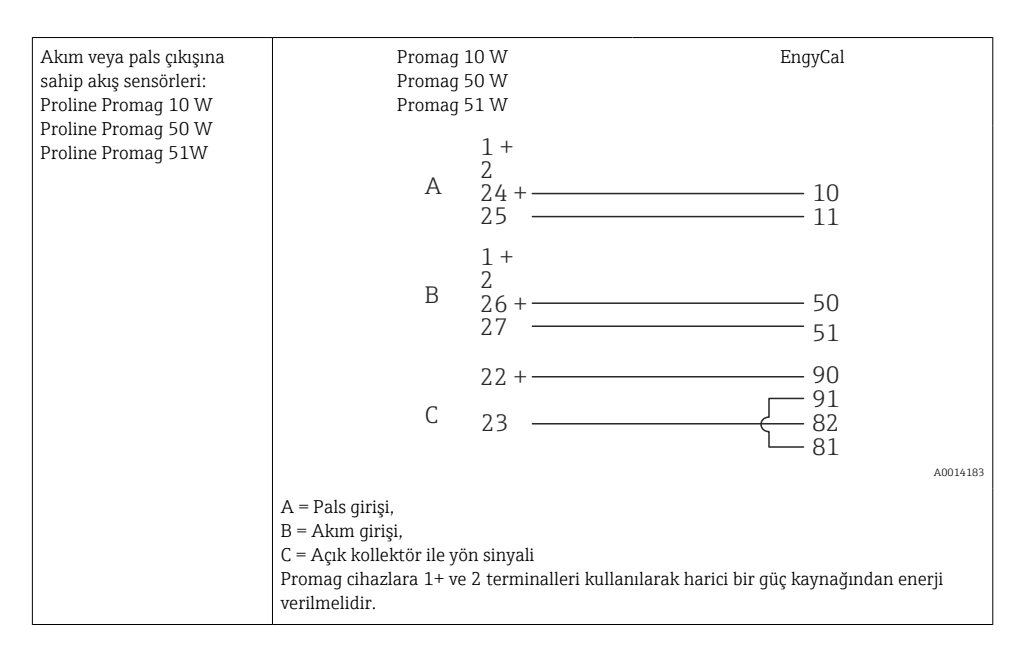

| DP sensörleri:       | + - 90 |
|----------------------|--------|
| Deltabar M PMD55,    | - 91   |
| Deltabar S PMD 70/75 | 50     |
|                      | 51     |

#### 5.3.2 Sıcaklık

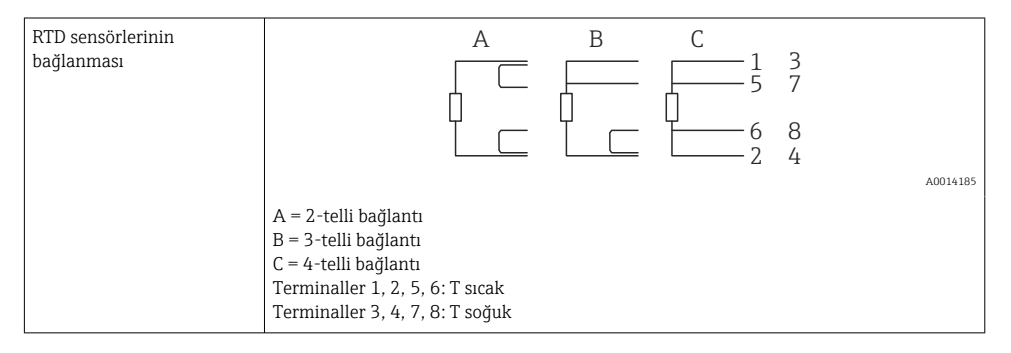

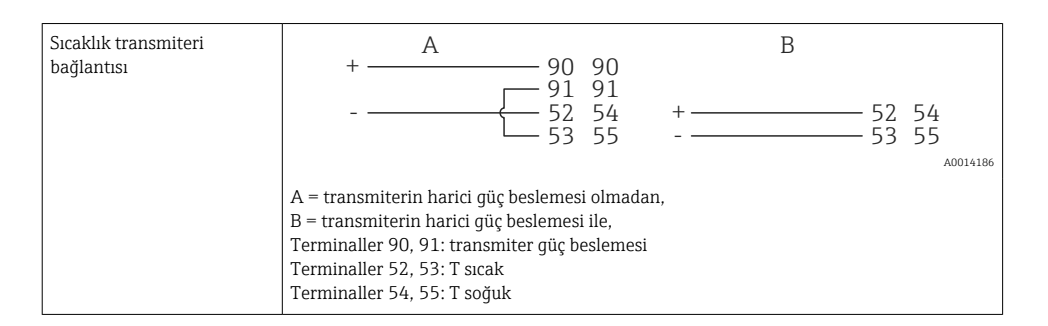

En yüksek seviyede doğruluk sağlamak için RTD 4-telli bağlantı kullanılmasını öneririz, çünkü bu sensörlerin montaj konumu veya bağlantı kablolarının hat uzunluğu nedeniyle oluşan ölçüm hatalarını telafi eder.

#### Endress+Hauser sıcaklık sensörleri ve transmiterler

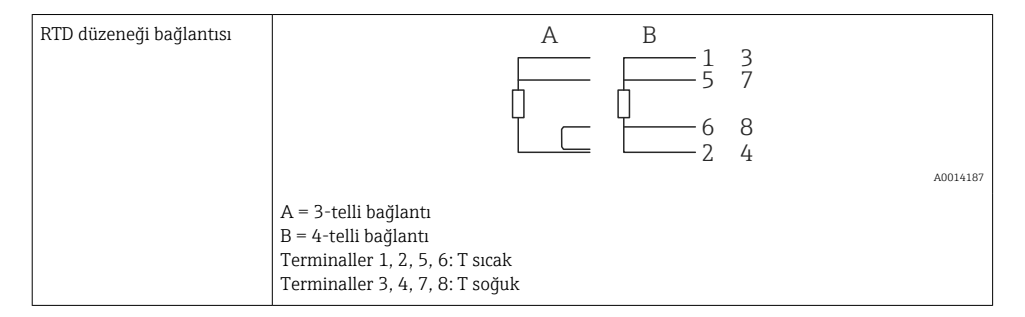

| TMT181, TMT121 sıcaklık<br>transmiteri bağlantısı | 1 / +                                                                                                    | $ \begin{array}{cccccccccccccccccccccccccccccccccccc$ |
|---------------------------------------------------|----------------------------------------------------------------------------------------------------|-------------------------------------------------------|
|                                                   |                                                                                                    | A0014188                                              |
|                                                   | Terminaller 90, 91: transmiter güç beslemesi<br>Terminaller 52, 53: T sıcak<br>Terminaller 54, 55: T soğuk |                                                       |

## 5.4 Çıkışlar

## 5.4.1 Analog çıkış (aktif)

Bu çıkış bir 0/4 ... 20 mA akım çıkışı veya bir voltaj pals çıkışı olarak kullanılabilir. Çıkış galvanik olarak yalıtımlıdır. Terminal atama, → 🗎 20.

### 5.4.2 Röleler

İki röle hata mesajları veya bir limit ihlali olması halinde değiştirilebilir.

Röle 1 veya 2 **Setup**  $\rightarrow$  **Advanced setup**  $\rightarrow$  **System**  $\rightarrow$  **Fault switching** altından seçilebilir.

Limit değerleri **Setup**  $\rightarrow$  **Advanced setup**  $\rightarrow$  **Application**  $\rightarrow$  **Limits** altından atanabilir. Limit değerleri için olası ayarlar Çalıştırma Talimatları'nın "Limitler" bölümünde açıklanmıştır.

### 5.4.3 Pals çıkışı (aktif)

Voltaj seviyesi:

- 0 ... 2 V Düşük seviyeye karşılık gelir
- 15 ... 20 V Yüksek seviyeye karşılık gelir

Maksimum çıkış akımı: 22 mA

### 5.4.4 Açık kollektör çıkışı

İki dijital çıkış durum veya pals çıkışları olarak kullanılabilir. Yandaki menülerden seçimi yapın Setup  $\rightarrow$  Advanced setup veya Expert  $\rightarrow$  Outputs  $\rightarrow$  Open collector

## 5.5 Haberleşme

i

USB arayüzü her zaman aktiftir ve diğer arayüzlerden bağımsız şekilde kullanılabilir. Birden fazla opsiyonel arayüz için paralel çalışma, örn. endüstriyel haberleşme sistemi ve Ethernet, mümkün değildir.

### 5.5.1 Ethernet TCP/IP (opsiyonel)

Ethernet arayüzü galvanik olarak izole edilmiştir (test voltajı: 500 V). Standart bir ara bağlantı kablosu (örn. CAT5E) Ethernet arayüzünü bağlamak için kullanılabilir. Bu amaç için kullanılan özel bir kablo rakoru vardır ve bu kullanıcıların muhafaza içerisinden önden sonlandırılmış kabloları yönlendirmesine imkan tanır. Ethernet arayüzü aracılığıyla cihaz bir göbek veya bir siviç kullanılarak ya da doğrudan ekipmana bağlanabilir.

- Standart: 10/100 Base T/TX (IEEE 802.3)
- Soket: RJ-45
- Maks. kablo uzunluğu: 100 m

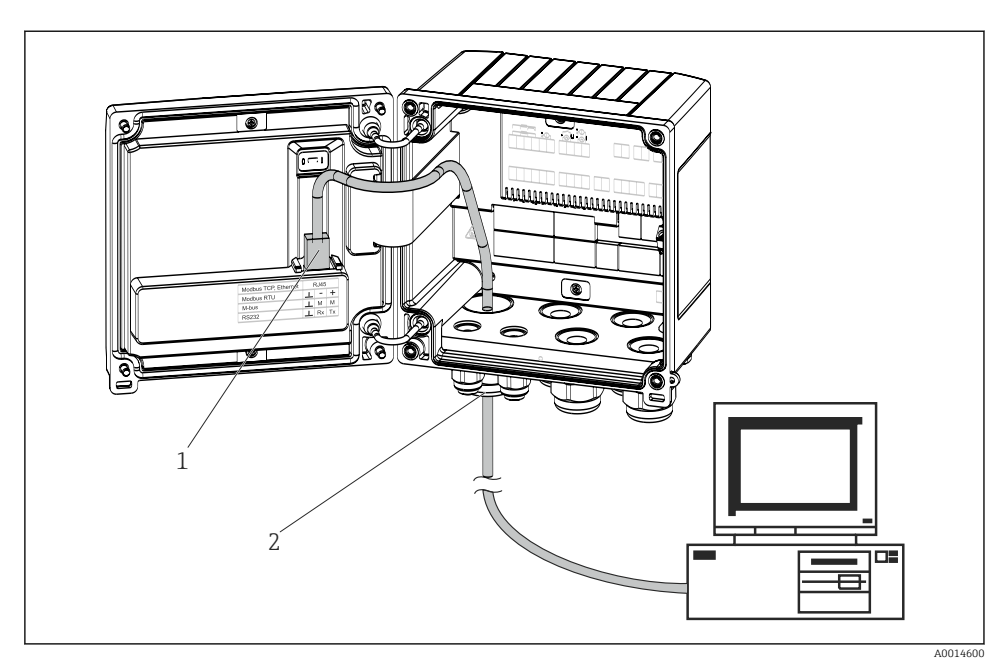

🖻 22 Ethernet TCP/IP, Modbus TCP bağlantısı

- 1 Ethernet, RJ45
- 2 Ethernet kablosu için kablo girişi

#### 5.5.2 Modbus TCP (opsiyonel)

Modbus TCP arayüzü ölçülen tüm değerleri ve proses değerlerini iletmek için daha yüksek seviye sistemlere cihazı bağlamak için kullanılır. Modbus TCP arayüzü fiziksel olarak Ethernet arayüzü ile aynıdır → 🖻 22, 🖺 29

#### 5.5.3 Modbus RTU (opsiyonel)

Modbus RTU (RS-485) arayüzü galvanik olarak izole edilmiştir (test voltajı: 500 V) ve ölçülen tüm değerleri ve proses değerlerini iletmek amacıyla cihazı daha yüksek seviye sistemlere bağlamak için kullanılır. Muhafaza kapağındaki bir 3-pimli takılabilir terminal ile bağlanır.

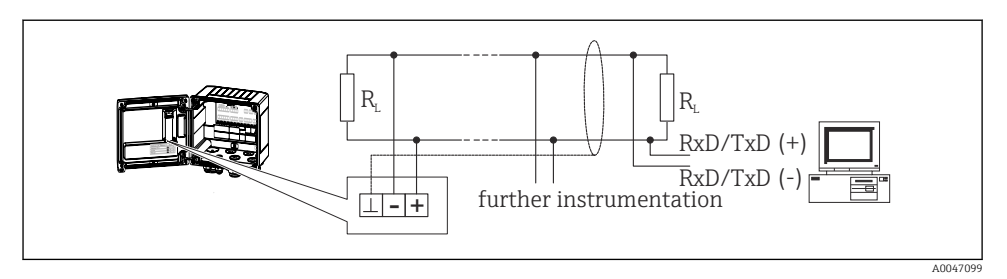

🖻 23 Modbus RTU bağlantısı

### 5.5.4 M-Bus (opsiyonel)

M-Bus (Ölçüm Cihazı Bus) arayüzü galvanik olarak izole edilmiştir (test voltajı: 500 V) ve ölçülen tüm değerleri ve proses değerlerini iletmek amacıyla cihazı daha yüksek seviye sistemlere bağlamak için kullanılır. Muhafaza kapağındaki bir 3-pimli takılabilir terminal ile bağlanır.

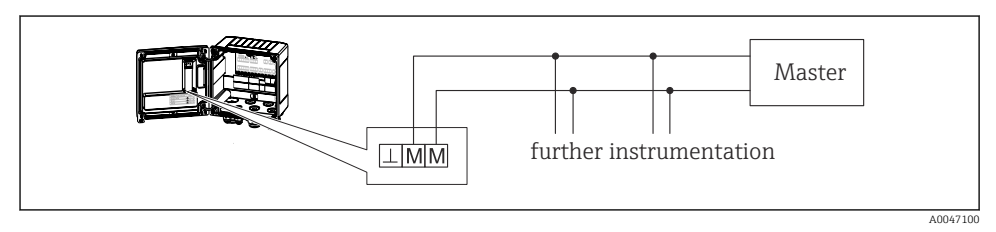

🖻 24 M-Bus bağlantısı

## 5.6 Bağlantı sonrası kontrolü

Cihazın elektrik tesisatının tamamlanmasından sonra aşağıdaki kontrolleri gerçekleştirin:

| Cihaz durumu ve teknik özellikleri                                    | Notlar                                                                                    |
|-----------------------------------------------------------------------|-------------------------------------------------------------------------------------------|
| Cihaz veya kablo hasarlı mı (gözle kontrol)?                          | -                                                                                         |
| Elektrik bağlantısı                                                   | Notlar                                                                                    |
| Besleme voltajı isim plakasındaki teknik özellikler ile eşleşiyor mu? | 100 230 V AC/DC (±10 %) (50/60 Hz)<br>24 V DC (-50 % / +75 %)<br>24 V AC (±50 %) 50/60 Hz |
| Kablolarda yeterli gerginlik alma var mı?                             | -                                                                                         |
| Güç beslemesi ve sinyal kabloları doğru şekilde bağlanmış mı?         | Muhafaza üzerindeki kablo şemasına bakın                                                  |

# 6 Çalışma

## 6.1 Çalışma hakkında genel bilgiler

BTU ölçer çalıştırma tuşları kullanılarak veya "FieldCare" çalıştırma yazılımı yardımıyla yapılandırılabilir.

Çalıştırma yazılımı, arayüz kablosu ile birlikte, bir sipariş opsiyonu olarak mevcuttur, örn. temel teslimat kapsamına dahil değildir.

Parametre konfigürasyonu, cihazın bir yazma koruma sivici  $\rightarrow \bigoplus 32$ , gözetimli transfer sivici, kullanıcı kodu veya dijital giriş ile kilitlenmesi halinde kilitlenir. Gözetim sivici ile kilitlenen cihazlar için gözetimli transfer ile ilgili parametreler sadece maksimum üç kez değiştirilebilir. Bundan sonra bu parametrelere artık ulaşılamaz.

Detaylar için Kullanım Talimatları'ndaki "Erişim koruması" kısmına bakın.

## 6.2 Ekran ve çalıştırma elemanları

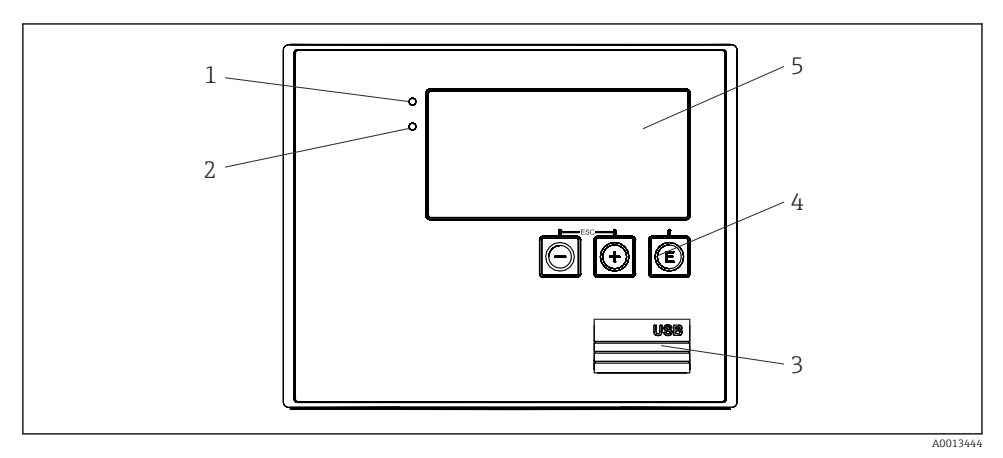

🖻 25 Cihazın ekran ve çalıştırma elemanları

- 1 Yeşil LED, "Çalışma"
- 2 Kırmızı LED, "Hata mesajı"
- 3 Konfigürasyon için USB bağlantısı
- 4 Çalıştırma tuşları: -, +, E
- 5 160x80 nokta matris ekran

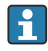

Voltaj mevcutsa yeşil LED, bir alarm/hata olması halinde kırmızı LED. Cihaza enerji verildiğinde yeşil LED her zaman yanar.

Yavaş yanıp sönen kırmızı LED (yakl. 0,5 Hz): Cihaz bootloader moduna ayarlanmıştır.

Hızlı yanıp sönen kırmızı LED (yakl. 2 Hz): Normal çalışmada: bakım gereklidir. Üretici yazılım güncellemesi sırasında: veri iletimi devam etmektedir.

Kırmızı LED yanı kalıyorsa: Cihaz hatası.

### 6.2.1 Çalıştırma elemanları

### 3 çalıştırma tuşu, "-", "+", "E"

Esc/Geri fonksiyonu: "-" ve "+" üzerine aynı anda basın. Enter/Giriş onayla fonksiyonu: "E" üzerine basın

### Yazma koruma sivici

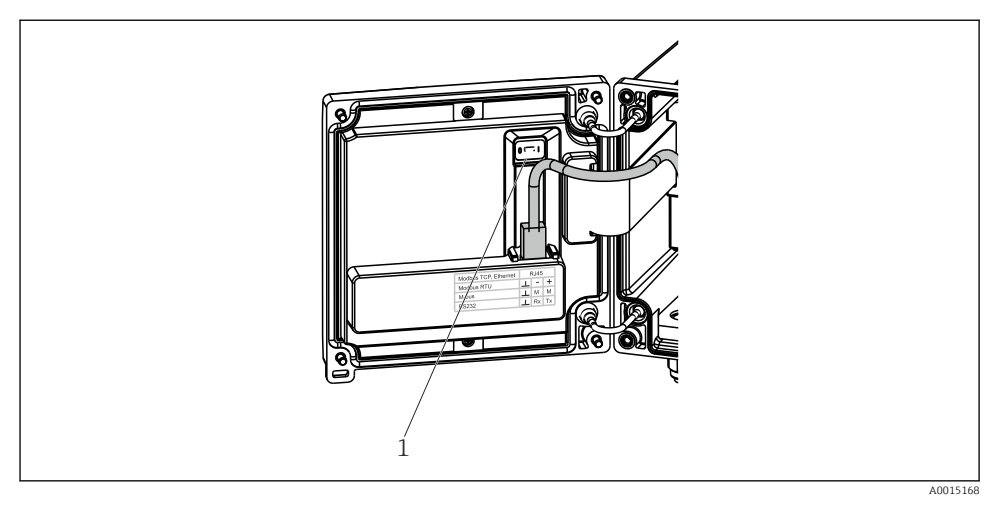

#### 🖻 26 Yazma koruma sivici

1 Muhafaza kapağının arkasındaki yazma koruma sivici

#### 6.2.2 Ekran

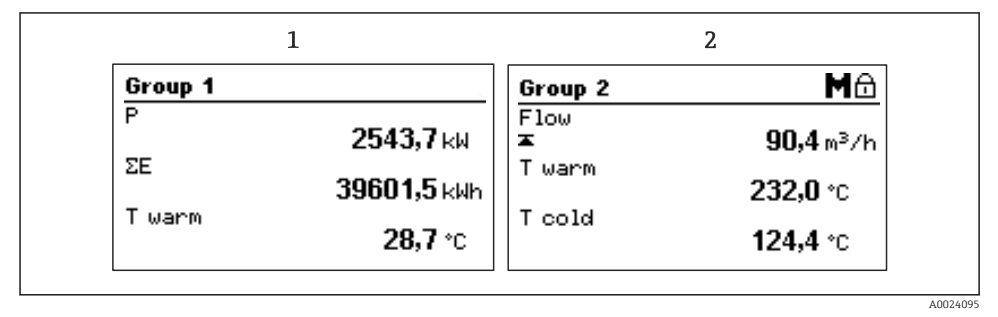

#### 🖻 27 BTU ölçer ekranı (örnek)

- 1 Grup 1 ekran
- 2 Grup 2 ekranı, bakım gerekli, ayar kilitli, akış için üst limit değeri ihlal edilmiştir

### 6.2.3 "FieldCare Device Setup" çalıştırma yazılımı

FieldCare Device Setup yazılımını kullanarak cihazı yapılandırmak için USB arayüzü ile cihazı bilgisayarınıza bağlayın.

### Bağlantı oluşturma

- 1. FieldCare başlatın.
- 2. Cihazı USB ile bilgisayara bağlayın.
- 3. Dosya/Yeni menüsünde proje oluşturun.
- 4. Haberleşme DTM seçin (CDI Haberleşme USB).
- 5. Cihaz ekleyin EngyCal RH33.
- 6. Bağlan üzerine tıklayın.
- 7. Parametre konfigürasyonunu başlatın.

Cihaz için bu Kullanım Talimatları'na uygun şekilde cihaz konfigürasyonu ile devam edin. Ayar menüsünün tamamı, örn. bu Kullanım Talimatları'nda listenen parametrelerin tümü, FieldCare Device Setup içerisinde de bulunabilir.

### DUYURU

#### Çıkışların ve rölelerin tanımsız bir şekilde anahtarlanması

► FieldCare ile konfigürasyon sırasında cihaz tanımsız durumlara girebilir! Bu durumlar, çıkışların ve rölelerin tanımsız bir şekilde anahtarlanmasına neden olabilir.

## 6.3 Çalıştırma matrisi

Çalıştırma matrisi ile ilgili komple bir genel bakış, yapılandırılabilir parametrelerin tümü dahil, Kullanım Talimatları'nın ekinde bulunabilir.

| Language               | Mevcut tüm çalıştırma dillerini içer seçin.                                                                                                    | en seçim listesi. Cihazın dilini                                                     |
|------------------------|----------------------------------------------------------------------------------------------------|--------------------------------------------------------------------------------------|
|                        | •                                                                                                    |                                                                                      |
| Display/operation menu | <ul> <li>Ekran için grubu seçin (otomatil</li> <li>Ekran parlaklığını ve kontrastını</li> <li>Kaydedilen analizler ekranı (gür</li> </ul>                                           | k değişir veya sabit ekran grubu)<br>ayarlayın<br>ı, ay, yıl, fatura tarihi, toplam) |
|                        |                                                                                                    |                                                                                      |
| Setup menu             | Cihazın hızlı devreye alınması için parametreler bu ayar içerisinde<br>yapılandırılabilir. Gelişmiş ayar cihaz fonksiyonunu yapılandırmak<br>için gereken tüm parametreleri içerir. |                                                                                      |
|                        | <ul> <li>Birimler</li> <li>Pals değeri, değer</li> <li>Akış sensörü montaj<br/>konumu</li> <li>Tarih ve saat</li> <li>Gelişmiş ayar (cihazın temel çalışm</li> </ul>                | Hızlı devreye alma için<br>parametreler<br>ası için gerekli olmayan ayarlar)         |

| Diagnostics menu | Ünite bilgisi ve hızlı ünite kontrolü için servis fonksiyonları.                                                                                                    |
|------------------|----------------------------------------------------------------------------------------------------|
|                  | <ul> <li>Hata teşhisi mesajları ve listesi</li> <li>Olay ve kalibrasyon günlüğü</li> <li>Cihaz bilgileri</li> <li>Simülasyon</li> <li>Ölçülen değerler, çıkışlar</li> </ul> |

Özel ayarlar aynı zamanda "Expert" menüsünden yapılandırılabilir.

| Expert menu | Uzman menüsü hassas dönüş ve servis fonksiyonları dahil olmak<br>üzere cihazın çalışma pozisyonlarının tümüne erişim sunar.                                                                                                    |
|-------------|----------------------------------------------------------------------------------------------------|
|             | <ul> <li>Direct Access ile doğrudan parametreye atlayın (sadece cihazda)</li> <li>Servis parametrelerini görüntülemek için servis kodu (sadece bilgisayar çalıştırma yazılımı ile)</li> <li>Sistem (ayarlar)</li> <li>Girişler</li> <li>Çıkışlar</li> <li>Uygulama</li> <li>Hata teşhis</li> </ul> |

# 7 Devreye alma

Cihazınızı çalıştırmadan önce tüm bağlantı sonrası kontrollerin yapıldığından emin olun:

- 'Montaj sonrası kontrol' kısmına bakın, → 
   <sup>™</sup>
   <sup>™</sup>
   19.
- Kontrol listesi, 'Bağlantı sonrası kontrol' kısmı, → 
   <sup>™</sup> 30.

Çalıştırma voltajı uygulandıktan sonra ekran ve yeşil LED yanar. Cihaz şimdi çalışır durumdadır ve tuşlarla veya "FieldCare" parametreleştirme yazılımı ile yapılandırılabilir→ 🗎 33.

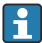

Ekran üzerindeki koruyucu film ekranın görünürlüğünü azaltabileceğinden, bu filmi çıkarın.

## 7.1 Hızlı devreye alma

"Standart" BTU ölçer uygulamasının hızlı devreye alınması için **Setup** menüsüne sadece beş çalıştırma parametresi girmeniz gereklidir.

### Hızlı devreye alma için ön koşullar:

- Pals çıkışına sahip akış transmiteri
- RTD sıcaklık sensörü, 4-telli doğrudan bağlantı

### Menü/kurulum

- Units: Birim tipini seçin (SI/US)
- Pulse value: Akış transmiterinin pals değerinin birimini seçin
- Value: Akış sensörünün pals değerini girin
- Mounting location: Akış transmiterinin montaj konumunu belirleyin
- Date/time: Tarihi ve saati ayarlayın

Cihaz şimdi çalışır durumdadır ve ısı enerjisini ölçmeye hazırdır (soğuk enerji).

Akış veya sıcaklık için veri kaydı, tarife fonksiyonu, bus bağlantısı ve akım girişlerinin ölçeklendirilmesi gibi cihaz fonksiyonlarını **Advanced setup** menüsü veya **Expert** menüsü içerisinden yapılandırabilirsiniz. Bu menülerin açıklamaları Kullanım Talimatları'nda bulunabilir.

Girişler/akış:

Sinyal tipini seçin ve ölçüm aralığının (mevcut sinyal için) başlangıcını ve sonunu veya akış transmiterinin pals değerini girin.

- Girişler/sıcaklık sıcak
- Girişler/sıcaklık soğuk

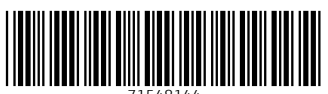

71548144

# www.addresses.endress.com

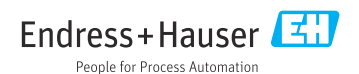